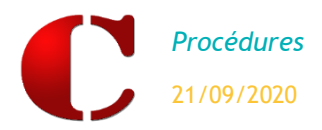

Cette fiche technique s'adresse aux Etablissements Agricoles souhaitant importer leurs élèves dans FREGATA.

#### **RECUPERATION DES NUMEROS IDENTIFIANTS DANS CHARLEMAGNE**

Avant de transférer vos élèves dans Fregata, il est **fortement conseillé d'intégrer les numéros identifiants des** (anciens) élèves dans Charlemagne. Cela permettra de s'assurer qu'un élève présent côté Fregata ET côté Charlemagne ne sera pas recréé en double lors d'une nouvelle importation dans Fregata.

Dans Fregata se connecter sur l'année scolaire en cours avec le Rôle **Gestion Inscriptions** pour générer le fichier avec les INA.

| Ener - Farler - Porena<br>Remarks Resecution<br>De L'Addrecuttrure<br>Er De<br>L'ALLMENTATION | Année scolaire 2018-2019 (Libellule)                                                                             |
|-----------------------------------------------------------------------------------------------|----------------------------------------------------------------------------------------------------|
| Gestion des apprenants                                                                        | Échanges                                                                                                    |
| Gestion des                                                                                   | on des apprenants                                                                                                |
| apprenants                                                                                    | Élève   État apprenant - Non renseigné -                                                                         |
| Les divisions                                                                                 | Nom de naissance Indifférent ~                                                                                   |
| Les apprenants 2                                                                              | Date de naissance Indifférent V jj/mm/aaaa                                                                       |
| Immatriculation des apprenants                                                                | Sexe - Non renseigné - V                                                                                         |
|                                                                                               | Contrôler inscription(s) avant validation<br>Valider inscription(s)<br>Inscription(s)                            |
|                                                                                               | Liste des inscriptions d'élèves Saisir la sortie d'établissement Traiter inscription(s) importée(s) Export XML 4 |
|                                                                                               | Ajouter      Supprimer      Actions →      Éditions →     Filtre local : Filtre local                            |

- **1** Se positionner sur le menu **Gestion des Apprenants**.
- 2 Menu Les apprenants
- 6 Actions
- 4 Export XML

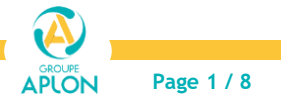

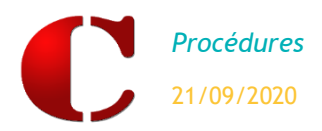

#### Dans le module « administratif » Charlemagne allez dans le Menu

Modules / Education nationale / Siècle/Onde / Sélection de votre établissement agricole

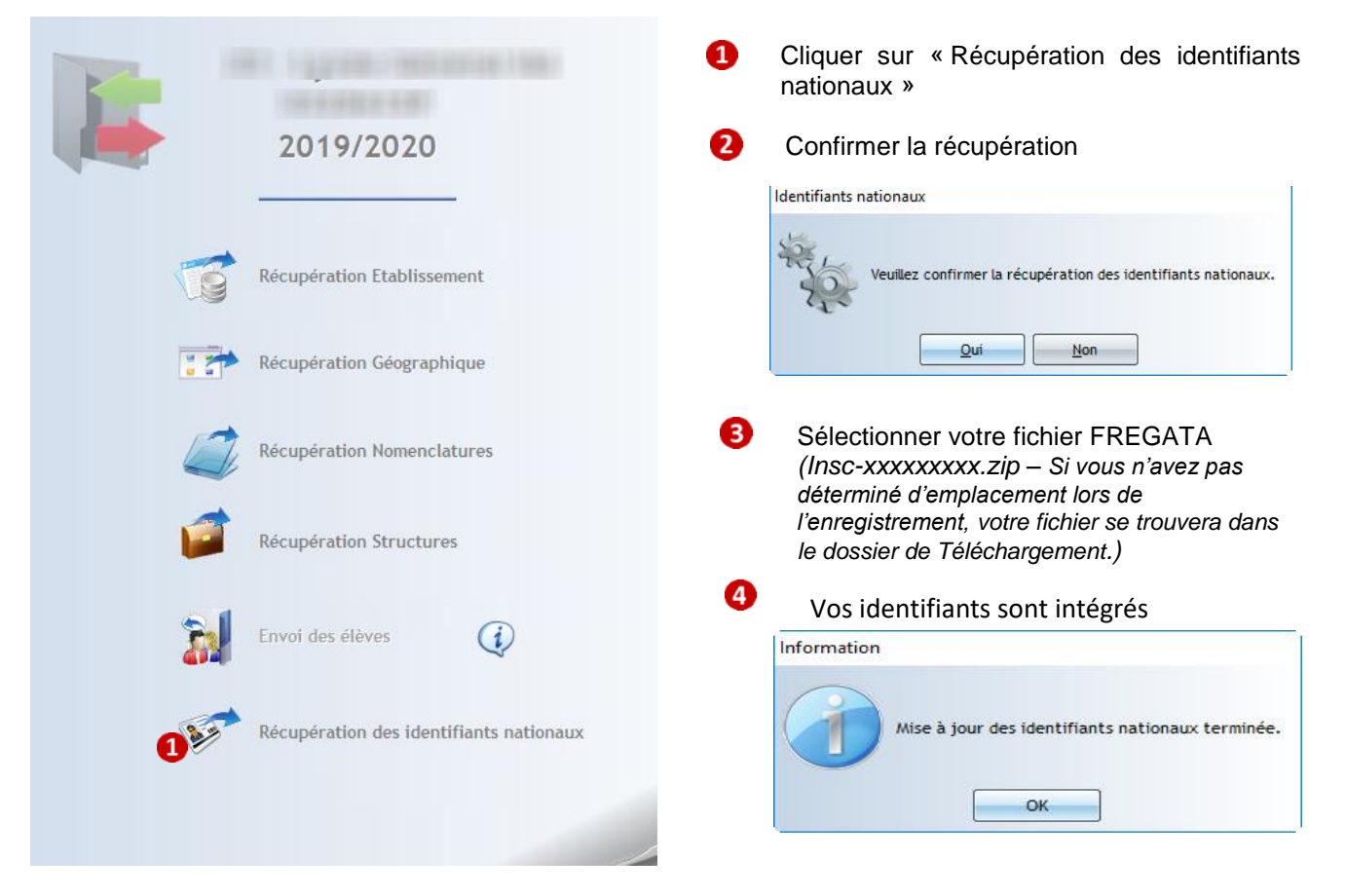

### PARAMETRAGE DES OPTIONS ACADEMIQUES

-

Vous devez indiquer sur les fiches des élèves les **options académiques**. Vous pouvez les renseigner uniquement pour **4**<sup>e</sup> et **3**<sup>e</sup> Agricole et pour les **1**<sup>ères</sup> Générales. Pour les autres formations il faudra les renseigner dans Fregata.

Pour les autres formations, il faudra les renseigner dans Fregata et dans « les options internes » de charlemagne.

|                                                                                                    | Général Complément Infos Comp. 2018-2019 2020-2021 Facturation                                                                                                    | - |
|----------------------------------------------------------------------------------------------------|----------------------------------------------------------------------------------------------------|---|
| 11TO Sidephanie (Mme)<br>Nère Si Constanti (Mme)<br>ABIB Daniel (M.)<br>Rère Si Constanti (M.)                     | Etat Civil       Identifiant       9860       Particule       Id. National       Patronyme       Patronyme       Perionn       Accia       Order damrivée       A Resoublant                                                                                                    |   |
|                                                                                                    | Catego O File 13 ans (01/12/2006)<br>Repas/Suivis<br>Lu Ma Me Je Ve Sa Di ▲                                                                                                    |   |
|                                                                                                    | Restauration du nidi     V     V       Restauration du solr     Image: Constant in the second second sec |   |
| 41115CHREI<br>200000<br>(8700 ST LAUREHT DU VAR<br>HAGRID Plubeus<br>TH TRY La La La La La La La La La La La La La | Options académiques         Options internes           ALL2         ALLENAND U2         2           ALL2         ALLENAND U2         3           4         5         4           5         6         7                                                                                                    |   |
| Jour de congé                                                                                                    | 8<br>9<br>10                                                                                                    | - |

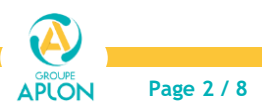

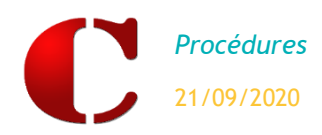

## PARAMETRAGE DES FORMATIONS (MEF) ET DES REGIMES

Traitement / Export / Fregata

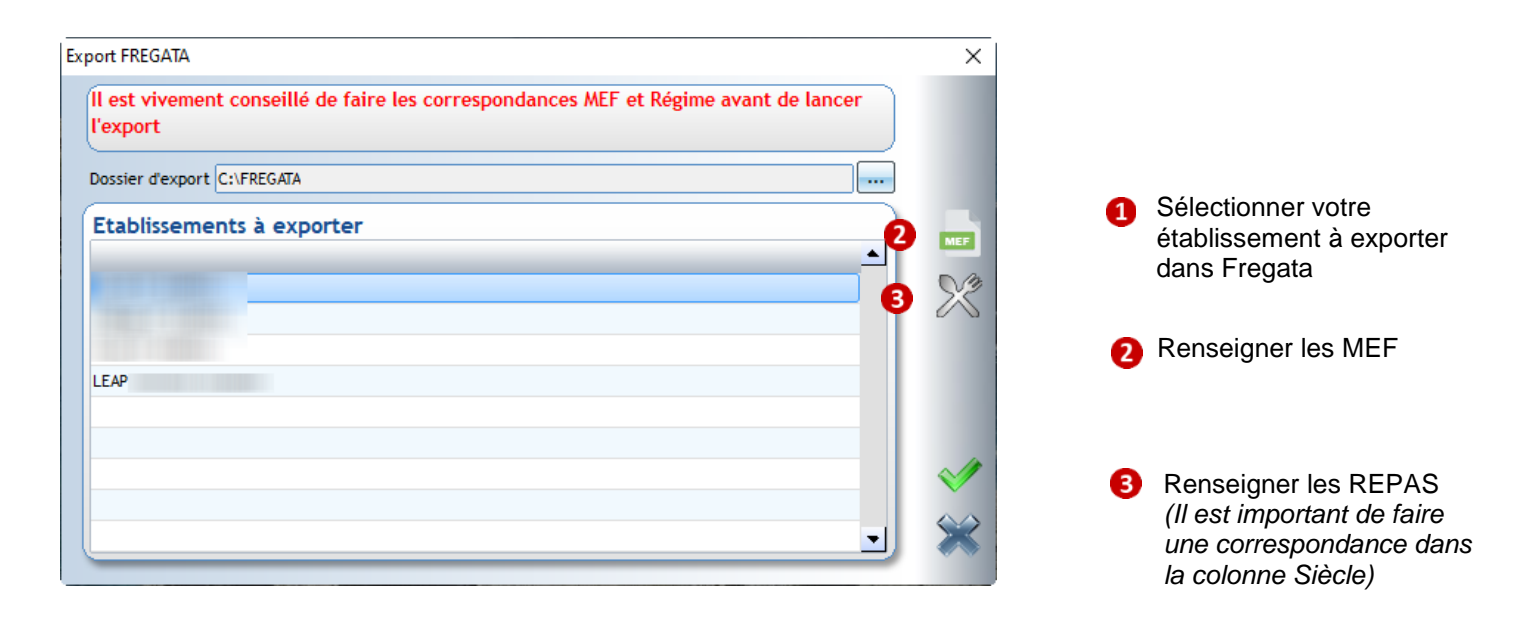

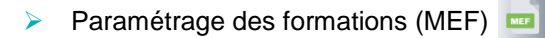

| C Affectation des M | EF agricoles |             |     |             |         |             | ↔      |   | ×    |
|---------------------|--------------|-------------|-----|-------------|---------|-------------|--------|---|------|
| Les établissements  | 0            | Les niveaux |     | Les classes |         | ▼ Recherche |        |   |      |
| Nom                 | Prénom       | INE         | INA | Code MEF    | Libellé | Classe      | Niveau | 1 |      |
|                     |              |             |     |             |         | CAP1        | 001    | - |      |
|                     |              |             |     | 2           |         | CAP1        | 001    |   | 0    |
|                     |              |             |     |             |         | CAP1        | 001    | 4 |      |
|                     |              |             |     |             |         | CAP1        | 001    |   | 1997 |
|                     |              |             |     |             |         | CAP1        | 001    | 4 | 0    |
|                     |              |             |     |             |         | CAP1        | 001    |   |      |
|                     |              |             |     |             |         | CAP1        | 001    | E |      |
|                     |              |             |     |             |         | CAP1        | 001    |   |      |
|                     |              |             |     |             |         | CAP1        | 001    | e |      |

- Sélectionner votre Etablissement, Niveaux, Classes,
- 2 Choisir le MEF soit en cliquant sur la loupe ou clic droit dans la zone « code MEF »
- B Dupliquer le code MEF sur tous les élèves
- 4 En cas d'erreur vous pourrez supprimer le code MEF sélectionné
- 5 Validation

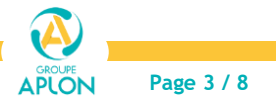

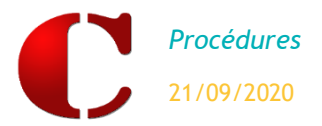

Paramétrage des régimes 🏾 🌋 ≻

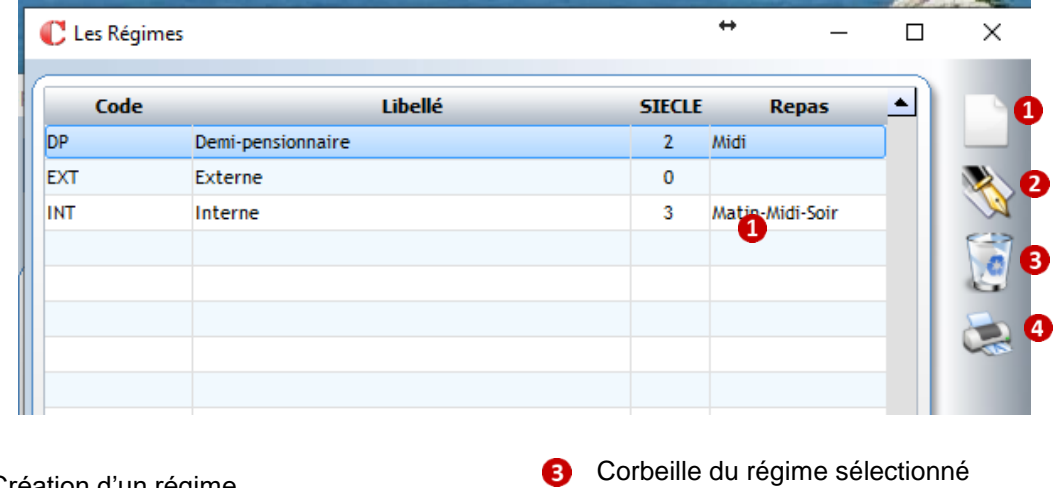

- Création d'un régime 0 2
  - Modification du régime sélectionné
- Impression de la liste de vos régimes 4
- Pour créer votre régime vous devez : Ø

| ( | 🕻 Modification d'un régime                              | × | • |                                                        |
|---|---------------------------------------------------------|---|---|--------------------------------------------------------|
|   | Code Régime DP                                          |   | U | indiquer le « code » et le « libelle » de votre regime |
|   | Libellé Demi-pensionnaire 2                             |   | 2 | Sélectionner le « repas »                              |
|   | Repas Midi                                              | × | - |                                                        |
|   | Rectorat 2 - Demi-pensionnaire dans l'etablissement 3 - | × | 3 | Sélectionner le code « Rectorat »                      |

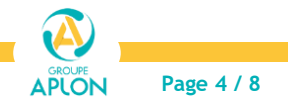

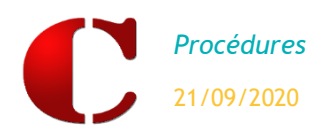

#### TRANSFERT DES ELEVES DANS FREGATA

Une fois l'affectation des codes MEF effectuée vous pouvez lancer l'exportation.

| xport FREGATA                     | ×        |
|-----------------------------------|----------|
| Dossier d'export C:\FREGATA       | 1        |
| Etablissements à exporter         |          |
| A Color Oc                        | <u> </u> |
| 11 COMMENTS                       |          |
|                                   |          |
| 04 - Lycée Technologique MA       |          |
| 05 - Lycée Professionnel MA       | 6        |
| HER THEORY CONTINUES ( HERE FOR ) |          |
| 121 PERCENTER SERVICE             |          |
| No. 19140-001010-0-               |          |
|                                   | ×        |

- Indiquer l'emplacement d'enregistrement de votre fichier
- 2 Sélectionner votre établissement Agricole
- 3 Validation
- Après validation vous pouvez sélectionner votre ou vos classes à exporter et valider à nouveau

| fich | age (    | des classes   | 4                  |        |              |   |
|------|----------|---------------|--------------------|--------|--------------|---|
|      |          |               |                    |        |              | 1 |
| -    |          | Code          | L                  | ibellé | <br><u> </u> |   |
|      | <b>*</b> |               |                    |        |              |   |
| •    | -        | DAC PRO SAPAT | TEDU DAG 000 GADIT |        |              |   |
|      |          | ARACR         | A RAC DRO. SADAT   |        |              |   |
|      | =        | CAD           | T DAG PRO DAPAT    |        |              |   |
|      | =        | CAP           | CAD1 SADVED        |        |              |   |
|      | -        | Almo / Zama   | Chertakevek        |        |              |   |
|      |          | 4eme / Seme   | 254                |        |              |   |
|      | 14<br>14 | JEA<br>dea    | AEA                |        |              |   |
|      | =        | SECONDE SADAT |                    |        |              |   |
|      |          | 2BACD         | 2 BAC PRO SADAT    |        |              |   |
|      | -        | CAD 1 SADVED  |                    |        |              |   |
|      |          | CAP 1 SAFVER  | CAP2 SAPVER        |        |              |   |
|      | 1.       |               |                    |        |              |   |
|      |          |               |                    |        |              |   |
|      |          |               |                    |        |              |   |
|      |          |               |                    |        |              |   |
|      |          |               |                    |        |              |   |
|      |          |               |                    |        |              |   |
|      |          |               |                    |        |              |   |
|      |          |               |                    |        |              |   |

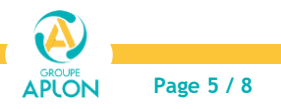

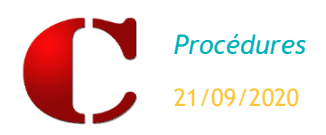

#### **INTEGRATION DU FICHIER DANS FREGATA**

Connectez-vous avec le rôle : Administrateur Etablissement

|                                   |                                            |                     | prenant(s) importé(s).                  | INFO : 1 responsable(s) importé(s) ap                  |
|-----------------------------------|--------------------------------------------|---------------------|-----------------------------------------|--------------------------------------------------------|
|                                   |                                            |                     |                                         |                                                        |
|                                   |                                            |                     | Import                                  | changes                                                |
| ✓ Configurer l'état de la liste   |                                            |                     | Filtre local : Filtre local             | Mise à disposition des<br>enquêtes statistiques élèves |
| ¢ État ↔ ¢ Information / Erreur ↔ | Date import ↔ ¢ État ↔                     | ♣ Fichier source ●  | Corigine     Corigine                   | Import fichiers logiciel                               |
| Succès de l'import                | 2019-06-28 10:40:50.139 Succès de l'import | import-fregata .xml | 28/06/19 10:35:07                       | Suivi des échanges                                     |
| H < 1- >                          | 9                                          |                     | Liste de 1 élément présenté par : 100 🛩 | Import fichier SIECLE-BEE                              |
| ar 🗰 Supprimer                    | + Importer un nouveau fichier Supprimer    | ← Retour            |                                         |                                                        |
|                                   |                                            |                     |                                         |                                                        |
| H Supprimer                       | Importer un nouveau fichier     Supprimer  | € Retour            | Liste de 1 élément présenté par : 100 - | Import fichier SIECLE-BEE                              |

| 1 | Cliquez sur : « Import fichiers logiciel établissement »                                                 |
|---|----------------------------------------------------------------------------------------------------|
| 0 | Cliquez sur : « Importer un nouveau fichier » et sélectionnez 🚺 votre fichier « XML_FREGATA-xxxxxx.xml » |
|   | Fichier de données XML                                                                                   |
|   | XML_FREGATA xml 🖿 📾                                                                                      |
|   |                                                                                                    |

8 Résultat de l'import

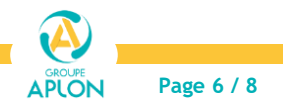

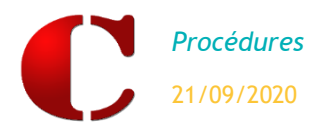

Se déconnecter du rôle : Administrateur et se connecter avec le rôle : Gestion des inscriptions Elèves

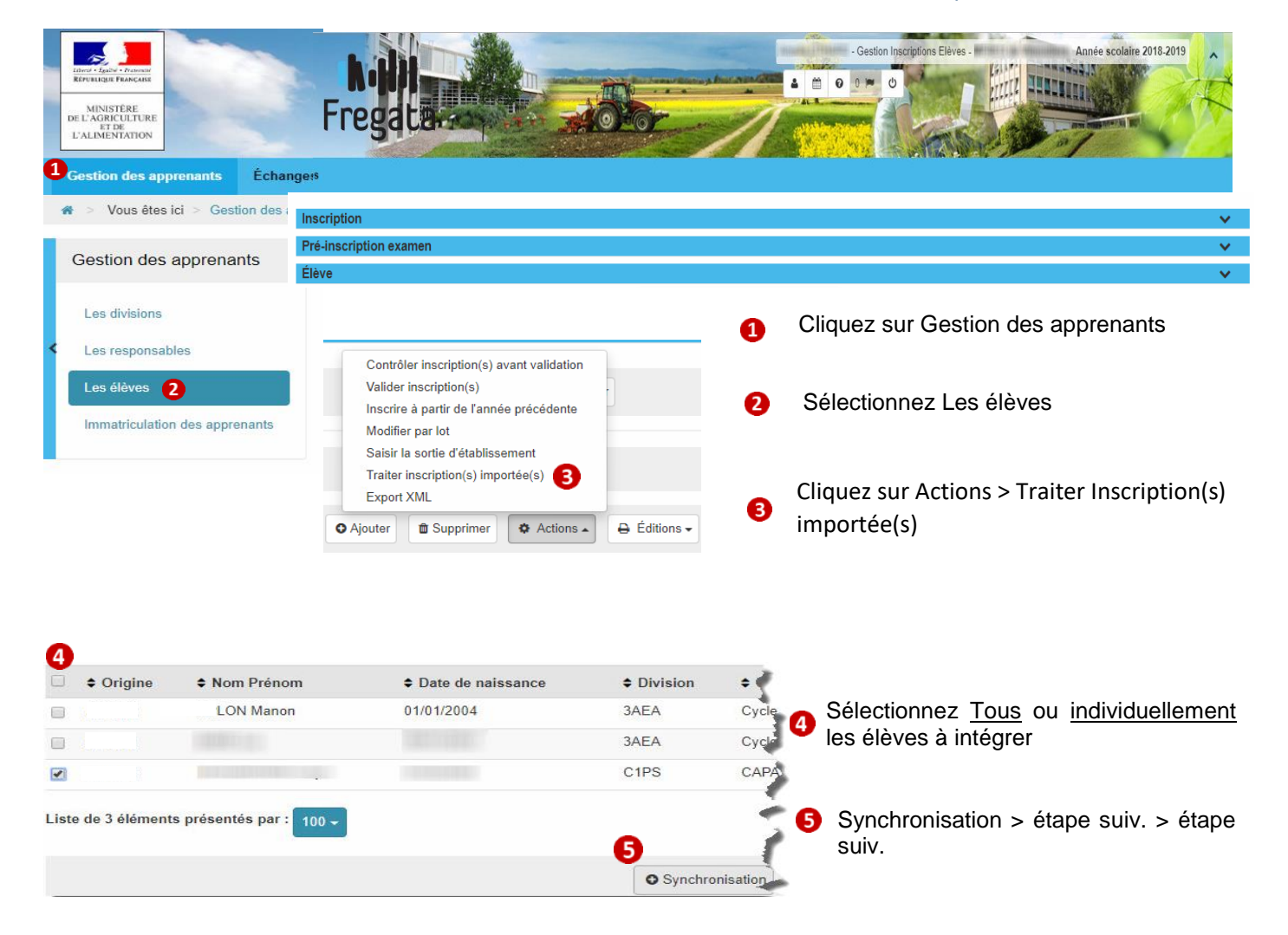

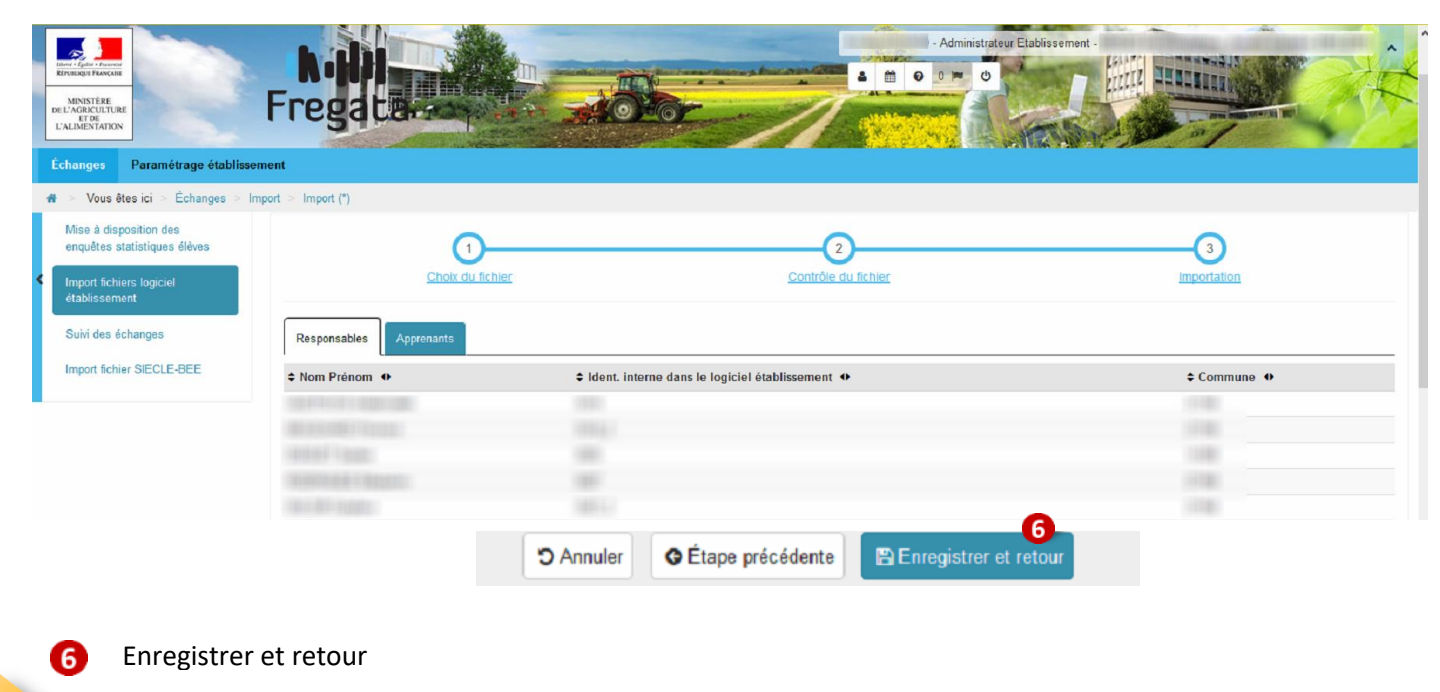

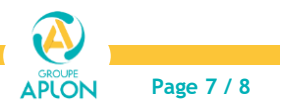

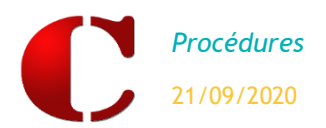

| Constanting a Marcular<br>MINISTRE<br>DE L'ACHECUTURE<br>L'ALIMENTATION<br>Costion des apprenants<br>Échange<br># > Vous êtes ici > Gestion des app | Cestion Inscriptions Eléves     Sedérées > Intégration des inscriptions à synchroniser (BALI Noéle)                                                                                                    |
|----------------------------------------------------------------------------------------------------|----------------------------------------------------------------------------------------------------|
| Gestion des apprenants                                                                                                    | Liste des inscriptions à synchroniser                                                                                                    |
| Les divisions<br>Les responsables<br>Les élèves                                                                                                    | Inscription enCycle orientation collège 2/2.Classe de 3ème de l'EA : Création         Responsables :                                                                                                    |
| Immatriculation des apprenants                                                                                                    | <ul> <li>i Création</li> <li>Inscription enCycle orientation collège 2/2-Classe de 3ème de l'EA : Création</li> <li>Responsables :         <ul> <li>Père : Création</li> <li>Synchroniser</li> <li>Erreurs et avertissements :             <ul> <li>Le code pays 99990 n'existe pas ou n'est pas valide.</li> </ul> </li> </ul> </li> </ul> |
|                                                                                                    | <ul> <li>La fiche est validée vous pouvez la cocher pour « Synchroniser » dans<br/>Fregata</li> </ul>                                                                                                    |
|                                                                                                    | <ul> <li>La fiche n'est pas validée vous devez corriger les erreurs pour pouvoir la synchroniser</li> </ul>                                                                                                    |

#### LISTE DES DONNEES NON REPRISES LORS DU TRANSFERT DE CHARLEMAGNE VERS FREGATA POUR LES NOUVEAUX ELEVES (LISTE NON EXHAUSTIVE)

Actuellement il n'est pas possible de récupérer ces données dans FREGATA. Il faudra donc reprendre ces éléments sur chaque fiche élève.

- La Nationalité de l'élève lorsque celle-ci est différente de la nationalité Française,
- Les options des élèves (sauf pour les 4è, 3<sup>e</sup> si transfert LSU avec Charlemagne)
- La situation familiale de l'élève,
- L'antériorité scolaire et cursus (N-1)

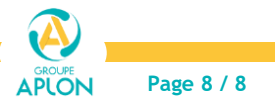